## Istruzioni per inserire nell'istanza la registrazione del contratto di locazione o del rinnovo.

1 – andare nella home page dell'"Agenzia delle Entrate" e cliccare su "Area riservata";

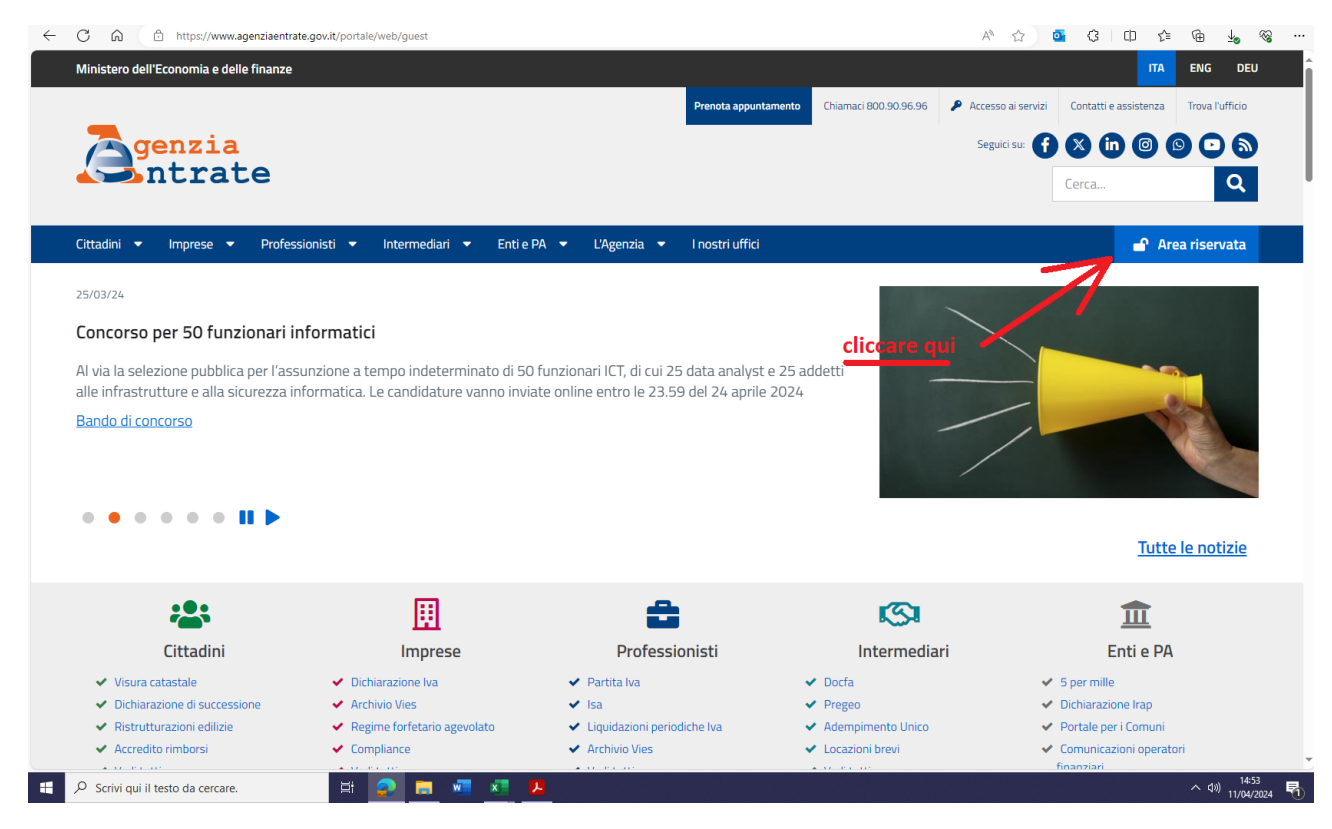

## 2 - cliccare su "Accedi all'area riservata";

| linistero dell'Economia e delle finanze                                                                                                    |                                                                                                    |                                                                                                    |                                                                                                    |                                                                                                    | ITA                                                                                                    | ENG DEI                 |
|----------------------------------------------------------------------------------------------------|----------------------------------------------------------------------------------------------------|----------------------------------------------------------------------------------------------------|----------------------------------------------------------------------------------------------------|----------------------------------------------------------------------------------------------------|----------------------------------------------------------------------------------------------------|-------------------------|
|                                                                                                    |                                                                                                    | Prenota appuntamento                                                                                                    | Chiamaci 800.90.96.96                                                                                                   | 🔎 Accesso ai servizi                                                                                          | Contatti e assistenza                                                                                                    | Trova l'ufficio         |
| <b>Z</b> genzia                                                                                                    |                                                                                                    |                                                                                                    |                                                                                                    | Seguici su:                                                                                                   |                                                                                                    |                         |
| <b>S</b> ntrate                                                                                                    |                                                                                                    |                                                                                                    |                                                                                                    |                                                                                                    | Cerca                                                                                                    | Q                       |
| ittadini 🕶 Imprese 👻 Professionisti 👻                                                                                                    | Intermediari 🔻 Enti e PA 🔻 L'Agenzia                                                                                                    | <ul> <li>I nostri uffici</li> </ul>                                                                                                    |                                                                                                    |                                                                                                    | 🚽 Ar                                                                                                    | ea riservata            |
| i trovi in: Home /                                                                                                    |                                                                                                    |                                                                                                    |                                                                                                    |                                                                                                    |                                                                                                    |                         |
|                                                                                                    |                                                                                                    |                                                                                                    |                                                                                                    |                                                                                                    |                                                                                                    |                         |
|                                                                                                    |                                                                                                    |                                                                                                    |                                                                                                    |                                                                                                    |                                                                                                    |                         |
| Aled Riselvald                                                                                                    |                                                                                                    |                                                                                                    |                                                                                                    |                                                                                                    |                                                                                                    |                         |
|                                                                                                    |                                                                                                    |                                                                                                    |                                                                                                    |                                                                                                    |                                                                                                    |                         |
| Repuesti sell'area ricerata dell'Agenzia della Estrato                                                                                                    |                                                                                                    |                                                                                                    |                                                                                                    |                                                                                                    |                                                                                                    |                         |
| Benvenuti nell'area riservata dell'Agenzia delle Entrate.<br>Accedendo con <b>Spid, Carta nazionale dei servizi, Carta d</b>                                                                                                    | <b>ii identită elettronica</b> e credenziali dell'Agenzia delle Entr                                                                                                    | rate, è possibile utilizzare tutti                                                                                                    | servizi on line, come il ca                                                                                             | ssetto fiscale, la dichia:                                                                                    | razione dei redditi preco                                                                                                    | mpilata, la             |
| Benvenuti nell'area riservata dell'Agenzia delle Entrate.<br>Iccedendo con <b>Spid, Carta nazionale dei servizi, Carta d</b><br>unzionalità di consegna dei documenti, la richiesta dei c                                                                                                    | <b>li identità elettronica</b> e credenziali dell'Agenzia delle Entr<br>ertificati, la dichiarazione di successione, in una modalità                                                                                                    | rate, è possibile utilizzare tutti<br>più logica e intuitiva. E' possib                                                                                     | servizi on line, come il ca<br>ile continuare a utilizzare                                                              | ssetto fiscale, la dichia:<br>anche le vecchie moda                                                           | razione dei redditi precc<br>Ilità di navigazione.                                                                            | mpilata, la             |
| Senvenuti nell'area riservata dell'Agenzia delle Entrate.<br>Accedendo con Spid, Carta nazionale dei servizi, Carta d<br>unzionalità di consegna dei documenti, la richiesta dei ci<br>A Accedi all'area riservata                                                                                                    | li identità elettronica e credenziali dell'Agenzia delle Entr<br>ertificati, la dichiarazione di successione, in una modalità                                                                                                    | rate, è possibile utilizzare tutti<br>più logica e intuitiva. E' possib                                                                                     | servizi on line, come il ca<br>ile continuare a utilizzare                                                              | ssetto fiscale, la dichiaı<br>anche le vecchie moda                                                           | razione dei redditi precc<br>Ilità di navigazione.                                                                            | mpilata, la             |
| Benvenuti nell'area riservata dell'Agenzia delle Entrate.<br>Accedendo con Spid, Carta nazionale dei servizi, Carta c<br>unzionalità di consegna dei documenti, la richiesta dei ci<br>40 Accedi all'area riservata                                                                                                    | li identità elettronica e credenziali dell'Agenzia delle Entr<br>ertificati, la dichiarazione di successione, in una modalità<br>cliccare qui                                                                                                    | rate, è possibile utilizzare tutti<br>più logica e intuitiva. E' possib                                                                                     | servizi on line, come il ca<br>ile continuare a utilizzare                                                              | ssetto fiscale, la dichiai<br>anche le vecchie moda                                                           | razione dei redditi precc<br>Ilità di navigazione.                                                                            | mpilata, la             |
| Ienvenuti nell'area riservata dell'Agenzia delle Entrate.<br>iccedendo con Spid, Carta nazionale dei servizi, Carta c<br>unzionalità di consegna dei documenti, la richiesta dei c<br>Accedi all'area riservata<br>Registrazione per i professionisti e                                                                                                    | li identità elettronica e credenziali dell'Agenzia delle Entr<br>ertificati, la dichiarazione di successione, in una modalità<br>cliccare qui<br>le imprese                                                                                                    | ate, è possibile utilizzare tutti<br>più logica e intuitiva. E' possib                                                                                      | servizi on line, come il ca                                                                                             | ssetto fiscale, la dichiai<br>anche le vecchie moda                                                           | razione dei redditi precc<br>Ilità di navigazione.                                                                            | mpilata, la             |
| Benvenuti nell'area riservata dell'Agenzia delle Entrate.<br>kccedendo con Spid, Carta nazionale dei servizi, Carta c<br>unzionalità di consegna dei documenti, la richiesta dei c<br>Accedi all'area riservata<br>Registrazione per i professionisti e                                                                                                    | li identità elettronica e credenziali dell'Agenzia delle Entr<br>ertificati, la dichiarazione di successione, in una modalità<br>cliccare qui<br>le imprese                                                                                                    | 'ate, è possibile utilizzare tutti<br>più logica e intuitiva. E' possib                                                                                     | servizi on line, come il ca<br>ile continuare a utilizzare                                                              | ssetto fiscale, la dichiai<br>anche le vecchie moda                                                           | razione dei redditi precce<br>lità di navigazione.                                                                            | mpilata, la             |
| Benvenuti nell'area riservata dell'Agenzia delle Entrate.<br>Accedendo con Spid, Carta nazionale dei servizi, Carta c<br>unzionalità di consegna dei documenti, la richiesta dei c<br>Accedi all'area riservata<br>Registrazione per i professionisti e<br>Se sei un professionista, un'impresa oppure un inc                                                                                                    | li identità elettronica e credenziali dell'Agenzia delle Entr<br>ertificati, la dichiarazione di successione, in una modalità<br>cliccare qui<br>le imprese<br>aricato di un'azienda, ente, societa' o di un intermediario                                                                                                    | ate, è possibile utilizzare tutti<br>più logica e intuitiva. E' possib<br>abilitato ed hai necessita' di re                                                 | servizi on line, come il ca<br>ile continuare a utilizzare<br>gistrarti ad uno dei servi                                | ssetto fiscale, la dichiai<br>anche le vecchie moda<br>zi Entratel o Fisconline                               | razione dei redditi precco<br>lità di navigazione.<br>seleziona il link <u>"Non se</u>                                        | mpilata, la<br>i.ancora |
| Benvenuti nell'area riservata dell'Agenzia delle Entrate. Accedendo con Spid, Carta nazionale dei servizi, Carta c<br>unzionalità di consegna dei documenti, la richiesta dei c<br>Carta dei documenti, la richiesta dei c<br>Accedi all'area riservata<br>Registrazione per i professionisti e<br>Se sei un professionista, un'Impresa oppure un inc<br>registrato?:<br>Ulteriori dettagli sono disponibili nella pavina "Arcrecer                                                                                                    | li identità elettronica e credenziali dell'Agenzia delle Entr<br>ertificati, la dichiarazione di successione, in una modalità<br>cliccare qui<br>le imprese<br>aricato di un'azienda, ente, societa' o di un intermediario<br>pai servizi"                                                                                                    | rate, è possibile utilizzare tutti<br>più logica e intuitiva. E' possib<br>abilitato ed hai necessita' di re                                                | servizi on line, come il ca<br>ile continuare a utilizzare<br>gistrarti ad uno dei servi                                | ssetto fiscale, la dichiai<br>anche le vecchie moda<br>zi Entratel o Fisconline                               | razione dei redditi precco<br>lità di navigazione.<br>seleziona il link <u>"Non se</u>                                        | mpilata, la<br>i ancora |
| Benvenuti nell'area riservata dell'Agenzia delle Entrate.<br>Lacedendo con Spid, Carta nazionale dei servizi, Carta c<br>unzionalità di consegna dei documenti, la richiesta dei c<br>Carta di consegna dei documenti, la richiesta dei c<br>Carta di consegna dei documenti, la richiesta dei documenti, la ric       | li identità elettronica e credenziali dell'Agenzia delle Entr<br>ertificati, la dichiarazione di successione, in una modalità<br>cliccare qui<br>le imprese<br>aricato di un'azienda, ente, societa' o di un intermediario<br>2 al servizi"                                                                                                    | ate, è possibile utilizzare tutti<br>più logica e intuitiva. E' possib<br>abilitato ed hai necessita' di re                                                 | servizi on line, come il ca<br>ile continuare a utilizzare<br>gistrarti ad uno dei servi                                | ssetto fiscale, la dichiai<br>anche le vecchie moda<br>zi Entratel o Fisconline                               | razione dei redditi precc<br>lità di navigazione.<br>seleziona il link <u>"Non se</u>                                         | mpilata, la<br>i ancora |
| Benvenuti nell'area riservata dell'Agenzia delle Entrate.<br>Lacedendo con Spid, Carta nazionale dei servizi, Carta c<br>unzionalità di consegna dei documenti, la richiesta dei c<br>Carta dei documenti, la richiesta dei c<br>Carta dei documenti, la richiesta dei documenti, la richiesta dei c<br>Carta dei documenti, la richiesta dei documenti, la richiesta dei documenti, la richiesta dei documenti, la richiesta dei documenti, la richiesta dei documenti, la richiesta dei documenti, la richiesta dei documenti, la richiesta dei documenti, la richiesta dei documenti, la richiesta dei documenti, la richiesta dei docume | li identità elettronica e credenziali dell'Agenzia delle Entr<br>ertificati, la dichiarazione di successione, in una modalità<br>cliccare qui<br>le imprese<br>aricato di un'azienda, ente, societa' o di un intermediario<br>pai servizi"                                                                                                    | rate, è possibile utilizzare tutti<br>più logica e intuitiva. E' possib<br>abilitato ed hai necessita' di re                                                | servizi on line, come il ca<br>ile continuare a utilizzare<br>gistrarti ad uno dei servi                                | ssetto fiscale, la dichiai<br>anche le vecchie moda<br>zi Entratel o Fisconline                               | razione dei redditi precc<br>lità di navigazione.<br>seleziona il link <u>"Non se</u>                                         | mpilata, la<br>i ancora |
| Benvenuti nell'area riservata dell'Agenzia delle Entrate.<br>Accedendo con Spid, Carta nazionale dei servizi, Carta ci<br>unzionalità di consegna dei documenti, la richiesta dei ci<br>↔ Accedi all'area riservata<br>Registrazione per i professionisti e<br>© Se sei un professionista, un'impresa oppure un inc<br>registrato?:<br>Ulteriori dettagli sono disponibili nella pagina "Accesso<br>11/04/2024                                                                                                    | li identità elettronica e credenziali dell'Agenzia delle Entr<br>ertificati, la dichiarazione di successione, in una modalità<br>cliccare qui<br>le imprese<br>aricato di un'azienda, ente, societa' o di un intermediario<br>pai servizi"<br>10/04/2024                                                                                           | ate, è possibile utilizzare tutti<br>più logica e intuitiva. E' possib<br>abilitato ed hai necessita' di re<br>09/04/2024                                   | servizi on line, come il ca<br>ile continuare a utilizzare<br>gistrarti ad uno dei servi                                | ssetto fiscale, la dichiai<br>anche le vecchie moda<br>zi Entratel o Fisconline<br>09/04/2024                 | razione dei redditi preco<br>lità di navigazione.<br>seleziona il link <u>"Non se</u><br>4                                    | mpilata, la<br>i ancora |
| Bervenuti nell'area riservata dell'Agenzia delle Entrate.<br>Locedendo con Spid. Carta nazionale dei servizi. Carta c<br>unzionalità di consegna dei documenti, la richiesta dei c<br>Carta dei documenti, la richiesta dei c<br>Carta dei documenti, la richiesta dei documenti, la richiesta dei c<br>Carta dei documenti, la richiesta dei documenti, la richiesta dei c<br>Carta dei documenti, la richiesta dei documenti, la richiesta dei c<br>Carta dei documenti, la richiesta dei documenti, la richiesta dei do         | Il identità elettronica e credenziali dell'Agenzia delle Entr<br>ertificati, la dichiarazione di successione, in una modalità<br>cliccare qui<br>le imprese<br>aricato di un'azienda, ente, societa' o di un intermediario<br>pai servizi"<br>10/04/2024<br>Nuova versione del modulo di controllo delle<br>devero di licitoresto ulle posicietati | ate, è possibile utilizzare tutti<br>più logica e intuitiva. E' possib<br>abilitato ed hai necessita' di re<br>09/04/2024<br><u>Compensi ai CAF e ai pr</u> | servizi on line, come il ca<br>ile continuare a utilizzare<br>gistrarti ad uno dei servi<br>rofessionisti abilitati per | ssetto fiscale, la dichiai<br>anche le vecchie moda<br>zi Entratel o Fisconline<br>09/04/2022<br>Disponibilit | razione dei redditi precc<br>liità di navigazione.<br>seleziona il link <u>"Non se</u><br>4<br>4<br>à del servizio di present | i ancora                |

3 – accedere col lo spid o con la Carta d'identità elettronica, così come già fatto per presentare questa domanda;

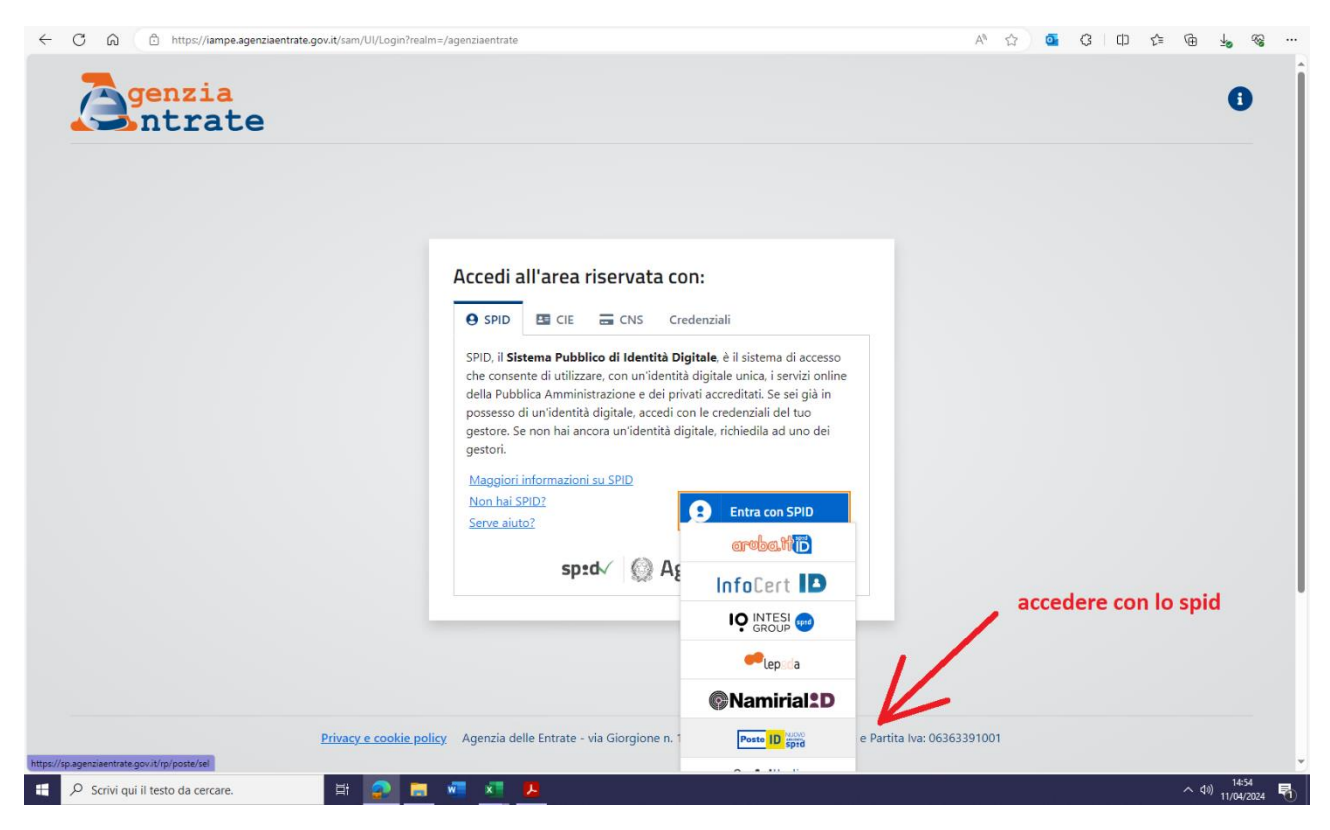

4 - una volta entrati nella propria area riservata, scrivere nella funzione ricerca le parole "cassetto fiscale";

| ← C බ ⊡ https://por | ortale.agenziaentrate.gov.it/PortaleWeb/home                                                                                                    | А 🖄 💁 🕄 Ф                                                                                                    | ¢ @ <u>↓</u> % … |
|---------------------|----------------------------------------------------------------------------------------------------|----------------------------------------------------------------------------------------------------|------------------|
| Ministero           | ro dell'Economia e delle Finanze                                                                                                    |                                                                                                    |                  |
|                     | Area riservata                                                                                                    | Utente connesso:                                                                                                    |                  |
| A Hor               | ome 💄 Il tuo profilo   💩 Servizi 👔 Assistenza                                                                                                    |                                                                                                    |                  |
| Cia                 | <b>30,</b> $\left[ \frac{1}{10000000000000000000000000000000000$                                                                                                    | Notifiche<br>Non sono presenti notifiche                                                                                                    |                  |
| Serv                | cassetto fiscale                                                                                                    | Tutti i servizi →<br>Cerca                                                                                                    |                  |
|                     |                                                                                                    | scrivere nella funzione                                                                                                    |                  |
| Serv                | vizi preferiti                                                                                                    | ricerca le parole Imposta servizi preferiti →<br>"cassetto fiscale"                                                                                                    |                  |
| <                   | Rimborsi IVA U.E. soggetti non residenti<br>Il servizio consente la compilazione e l'invio della<br>domanda di rimborso IVA da parte dei soggetti<br>italiani non residenti che hanno assolto l'IVA in altro<br>Stato comunitario.<br>Vai al servizio | Comunicazione IBAN per accredito rimborsi su c/c (*)<br>Il servizio consente ai contribuenti di comunicare le<br>coordinate del conto corrente, bancario o postale,<br>su cui accreditare gli importi (rimborsi o altre<br>somme) che si devono ricevere dall'Agenzia delle<br>entrate. |                  |

| 5 – quando risulta il "C | assetto fiscale", clic | care su "Vai al servizio"; |
|--------------------------|------------------------|----------------------------|
|--------------------------|------------------------|----------------------------|

| ← C A ©                 | https://portale.agenziaentrate.gov.it/PortaleWeb/servizi                                                                                                    | A* 🟠 🧕                              | G ( D) C= G 🔟 % …                       |
|-------------------------|----------------------------------------------------------------------------------------------------|-------------------------------------|-----------------------------------------|
|                         | Ministero dell'Economia e delle Finanze                                                                                                    |                                     | í i i i i i i i i i i i i i i i i i i i |
|                         | Area riservata                                                                                                    | Utente connesso:                    | € Esci                                  |
|                         | 🔺 Home 🔺 II tuo profilo 🛛 💩 Servizi 🕜 Assistenza                                                                                                    |                                     |                                         |
|                         | Servizi                                                                                                    |                                     |                                         |
|                         | cassetto fiscale     Image: Cerce       Image: Cerce anche nelle descrizioni     Image: Cerce anche nelle descrizioni                                                                                                    | a                                   |                                         |
|                         | Visualizza: Tutti I più richiesti I tuoi preferiti                                                                                                    |                                     |                                         |
|                         | Filtra per categoria:       (Agevolazioni)       (Assistenza fiscale e catastale)       (Consultazioni e ricerca)       (Dichiarazioni)       (Fabbricati e terreni)       (Istanze, comunication)         Servizi di utilità e verifica)       (Trasmissioni telematiche)                                                                                                    | azioni e certificati) (Pagamenti) ( | Rimborsi                                |
|                         | Consultazioni e ricerca                                                                                                    |                                     |                                         |
|                         | Cassetto fiscale<br>Il servizio consente agli utenti di poter consultare i propri dati<br>fiscali: le informazioni anagrafiche, le dichiarazioni dei redditi, le<br>certificazioni uniche (CU), i dati relativi agli atti registrati (ad es. i<br>contratti di locazione), i versamenti effettuati, i dati relativi ai<br>rimborsi, le comunicazioni dell'Agenzia, i dati relativi a crediti e<br>contributi, etc. |                                     |                                         |
| 🗄 🔎 Scrivi qui il teste | ) da cercare. 😫 🧟 🗮 💆 본                                                                                                    |                                     | ^ (13) 14:56<br>11/04/2024 ₹            |

## 6 - tra le sezioni disponibili, cliccare su "Vai a Consultazioni";

| C 🙃 https://cassetto.agenziaentrate.gov.it/CassHomeWeb/home                                                                                                    |                                                                                                    | 🗚 🏠 🧧 ଓ 💷 🕼 🖕 କୃ                                                                                                    |
|----------------------------------------------------------------------------------------------------|----------------------------------------------------------------------------------------------------|----------------------------------------------------------------------------------------------------|
| Ministero dell'Economia e delle Finanze                                                                                                    |                                                                                                    |                                                                                                    |
| Area riservata<br>Cassetto fiscale                                                                                                    |                                                                                                    | Utente connesso:                                                                                                    |
| Sezioni disponibili                                                                                                    |                                                                                                    |                                                                                                    |
| 9                                                                                                    | 9                                                                                                    | <u></u>                                                                                                    |
| Consultazioni                                                                                                    | L'Agenzia scrive                                                                                                    | Crediti e contributi                                                                                                    |
| In questa sezione puoi consultare le tue principali informazioni<br>fiscali, come i dati anagrafici, le dichiarazioni fiscali presentate,<br>le certificazioni uniche, i versamenti effettuati, gli atti registrati,<br>gli ISA e gli studi di settore. | In questa sezione puoi consultare i documenti che ti ha inviato<br>l'Agenzia delle Entrate per segnalare possibili anomalie<br>riscontrate. | In questa sezione puoi visualizzare le informazioni relative ai<br>crediti di imposta, ai crediti agevolativi e ai contributi a fondo<br>perduto. |
| <u>Vai a Consultazioni</u> →                                                                                                    | Vai a L'Agenzia scrive 🗲                                                                                                    | Vai a Crediti e contributi 🗲                                                                                                    |
| cliccare su                                                                                                    | "vai a                                                                                                    |                                                                                                    |
| consultazio                                                                                                    | ni"                                                                                                    |                                                                                                    |
|                                                                                                    |                                                                                                    |                                                                                                    |
| 🖌 🔎 Scrivi qui il testo da cercare. 🛛 🗮 🧟 📜 🐖                                                                                                    | x .                                                                                                    | ~ (아) 14:56<br>11/04/2024                                                                                                    |

7 – tra le aree disponibili che compaiono, andare su "Dati del registro";

| à                                                    | Area riservata                                                                                                    |                              |
|------------------------------------------------------|----------------------------------------------------------------------------------------------------|------------------------------|
| 🖨 Home                                               | e 🕹 Anagrafica 🕑 Dichiarazioni fiscali 🗟 ISA/studi 🗋 Comunicazioni 🧬 Rimborsi 🏜 Versamenti 🔒 Registro 🗧 🗲 Torma                                                                                                    |                              |
| Aree                                                 | e disponibili                                                                                                    |                              |
| 2.                                                   | Anagrafica<br>Informazioni relative ai dati anagrafici delle persone fisiche e giuridiche (enti pubblici o<br>privati, associazioni, luoghi di esercizio, attività esercitate, rappresentanti e soci,<br>depostari.<br>Vai nell'arrea →                                                                                                    |                              |
|                                                      | ISA/studi di settore<br>Informazioni relative agli studi di settore a agli ISA (Indici Sintetici di Affidabilità).<br>Vai nell'arrea ->                                                                                                    |                              |
| Ŷij                                                  | Rimborsi       Versamenti         Informazioni relative ai rimborsi IVA o imposte dirette che sono stati riconosciuti ed erogati.       Informazioni relative ai versamenti effettuati tramite i modelli di pagamento F23 e F24, nonché le ulteriori disposizioni di pagamento mediante addebito telematico.         Vali nell'area →       Vali nell'area → |                              |
| Щ                                                    | Dati del registro<br>Informazioni relative alli atti registrati telematicamente, presso i nostri uffici e le<br>informazioni relative alle Denunce SIRUA e IRUS.<br>Val nell'area → Val nell'area → Manufa re mell'anea di "Dati<br>di registro"                                                                                                    |                              |
| ttps://cassetto.agenziaentrate.gov.it/cassfisc-web/C | Created Fixed Standard Tolica DATE                                                                                                    | へ (13) 14:56<br>11/04/2024 🔻 |

8 – all'interno dei "Dati del Registro", selezionare l'anno di stipula, rinnovo o voltura del contratto di locazione in argomento; poi cliccare sull'icona che ingrandisce la voce relativa alla locazione;

| ← C බ ⊡ https://cassetto.ag                              | genziaentrate.gov.it/c                                   | assfisc-web/CassettoFise                     | aleServlet?Ric:      | =ARE&Anno=2019         | Э                 |                 |          |                                         | $\bigcirc$ $A^{h}$ | ☆ 💁                  | ЗÞФ      | t 🕀 🖓 😵                    |   |
|----------------------------------------------------------|----------------------------------------------------------|----------------------------------------------|----------------------|------------------------|-------------------|-----------------|----------|-----------------------------------------|--------------------|----------------------|----------|----------------------------|---|
| Ministero dell'E                                         | Economia e delle Finanzi                                 | e                                            |                      |                        |                   |                 |          |                                         |                    |                      |          |                            |   |
| à                                                        | Area riser                                               | r <b>vata</b><br>:ale - Consultazi           | oni                  |                        |                   |                 |          |                                         | Utente             | connesso:            | G Esci   |                            |   |
| 😤 Home                                                   | 🜲 Anagrafica 💄                                           | Dichiarazioni fiscali                        | 🖬 ISA/studi          | Comunicazioni          | i 🦪 Rimbors       | si 🚡 Versa      | menti 🧾  | Registro                                |                    |                      | ← Torna  |                            |   |
| Registro                                                 |                                                          | Atti                                         |                      |                        |                   |                 |          |                                         |                    |                      |          |                            |   |
| Atti                                                     |                                                          | Annualità disp                               | onibili              |                        |                   |                 |          |                                         |                    |                      |          |                            |   |
|                                                          |                                                          | <b>K X</b> 2024                              |                      | <b>✓</b> <u>2023</u>   | × 20              | • • • •         | × 2      | 021 ×                                   | : 2020             | ✓ <u>2019</u>        | >        | selezionare                |   |
|                                                          |                                                          | Documenti relat                              | ivi all'ann          | o 2019                 |                   |                 |          |                                         |                    |                      |          | l'anno di                  |   |
|                                                          |                                                          | Modello Da                                   | Uffic<br>ta regis    | io S<br>trazione M     | Serie /<br>Numero | Data<br>stipula | Ruolo    | Тіро                                    |                    | Valore<br>dichiarate | ,        | stipula o<br>rinnovo del   |   |
|                                                          |                                                          | RLI<br>TELEMATICO 3/                         | 10/2019 DPT\<br>(T6D | ) UT 3                 | 3T / 008617       | 1/10/2019       | locatore | LOCAZIONE AGEVOLA<br>USO ABITATIVO (L2) | TA DI IMMOBILE AD  | 2.640                | ),00 € 🔍 | contratto di               |   |
|                                                          |                                                          |                                              |                      |                        |                   |                 |          | cl                                      | iccare qu          | ii /                 | 1        | locazione                  |   |
| à                                                        | Area riser                                               | rvata                                        | 0147.0 0-            | dia finale a perio     | - h 0/2/222010    | 01              |          |                                         |                    |                      |          |                            |   |
| https://cassetto.agenziaentrate.gov.it/cassfice-web/Cass | Agenzia delle Entrat<br>ettoFiscaleServlet? <u>Ric=A</u> | te - vla Giorgione n. 106, 0<br>RE&Anno=2019 | 0147 Roma - Co       | dice Fiscale e Partita | r wa: 063633910   |                 |          |                                         |                    |                      |          |                            |   |
| Scrivi qui il testo da cercare.                          | Ħ                                                        | 2 🗖 🦷                                        | × 📕                  |                        |                   |                 |          |                                         |                    |                      |          | へ (4)) 14:57<br>11/04/2024 | 0 |

9 – nella pagina che si apre individuare la voce "Formato stampabile", quindi cliccare nell'icona "Pdf";

| ← C ର ⊡ https://cassetto.agenziaentrate.gov                                  | t/cassfisc-web/CassettoFiscaleServlet?Ric=DetARE&Anno=2019&indice=0                                                                                                    | Q A 🏠 🤷 🗘 🛱          | ৫ @ ∳ % …                     |
|------------------------------------------------------------------------------|----------------------------------------------------------------------------------------------------|----------------------|-------------------------------|
| Ministero dell'Economia e delle Fina<br>Area rise<br>Cassetto fi             | ervata i<br>scale - Consultazioni S                                                                                                    | Utente connesso:     | Î                             |
| 🌴 Home 🛛 🛔 Anagrafica                                                        | 😰 Dichiarazioni fiscali 📓 ISA/studi 👔 Comunicazioni 🍠 Rimborsi 👗 Versamenti 🛄 Registro                                                                                                    | E ← Torna            |                               |
| Registro                                                                     | Atti                                                                                                    | Formato stampabile 💙 |                               |
| Atti                                                                         | Annualità disponibili                                                                                                    | Pdf  Anteprima       |                               |
|                                                                              | <ul> <li>&lt; x 2024</li> <li>&lt; x 2022</li> <li>&lt; x 2022</li> <li>&lt; x 2021</li> <li>&lt; x 2020</li> <li>&lt; x 2020</li></ul> | <u>✓ 2019</u>        | `\                            |
|                                                                              | Atto relativo all'anno 2019                                                                                                    |                      | su "Formato                   |
|                                                                              | Modello RLI TELEMATICO                                                                                                    |                      | stampabile"                   |
|                                                                              | Ufficio DPTV UT                                                                                                    |                      | cliccare                      |
|                                                                              | Serie <b>3T</b> Numero <b>008617</b>                                                                                                    |                      | nell'icona                    |
|                                                                              | Negozio LOCAZIONE AGEVOLATA DI IMMOBILE AD USO ABITATIVO (L2) ruolo locatore                                                                                                    |                      | "Pdf"                         |
|                                                                              | Data stipula 1/10/2019 valore dichiarato 2.640,00 € annuale                                                                                                    |                      |                               |
|                                                                              | AGEVOLATO AT SENSI L43 //98                                                                                                    |                      |                               |
|                                                                              | Codice identificative contratto T6D19T0086170002H                                                                                                    |                      |                               |
|                                                                              | Presenza auziane CEDOLARE SECCA                                                                                                    |                      |                               |
|                                                                              | Protocollo Telematico 19100309280921007                                                                                                    |                      | I                             |
|                                                                              | ✓ elenco delle controparti                                                                                                    |                      |                               |
|                                                                              |                                                                                                    |                      |                               |
| https://cassetto.agenziaentrate.gov/it/cassfisc-web/Cassetto.FirecaleCoverta | EperAREXAnno=2019&indice=0xtampa=5                                                                                                    |                      | ~                             |
| 🗧 🔎 Scrivi qui il testo da cercare.                                          | it <u>2 👼 📲 🗶 –</u>                                                                                                    |                      | ^ (↓)) 14:58<br>11/04/2024 ₹1 |

10 – salvare il file Pdf e allegarlo alla domanda.

| 🔚   🗟 🗸   🖞 Disegno 🗸 🖉   🗓   Leggi ad alta vo | ce - + \cdots   1 di 1   🤉   🗅                                                                                                    | Q   🕞 🖹 🕼   🖉 🐯   Modifica con Acrobat      |
|------------------------------------------------|----------------------------------------------------------------------------------------------------|---------------------------------------------|
|                                                | Data: 11/04/2024 - Ore: 14:58:19<br>Utente:                                                                                                    | salvare il file e allegarlo<br>alla domanda |
|                                                | Atto                                                                                                    |                                             |
|                                                | Modello     RLI TELEMATICO       Wifficio registrazione     3/10/2019       Serie     3T       Memoro     006617       Regato     LCCZIONE ACRVLATA DI<br>IMCONIES AL ISO ANITATIVO (L2)     Namero     006617       Marca tipula     1/10/2019     Valere dichiarato     2.660.00 € annuale       ACD002107 L SUNI L 42/00/2019     Data Fine locazione     31/12/2022       Codres disentificativo     TEGUISTORESITOCOZEI     Presenza opzione CEDLARE SECCA       Protocollo Telematico     19100300250021007 |                                             |
|                                                |                                                                                                    | L                                           |
| 🗧 🔎 Scrivi qui il testo da cercare. 🛛 🖽        | 2 🚍 🖷 🗾 🚨                                                                                                    | ^ (ti) 14-59                                |